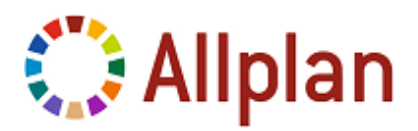

## Anfordern der Allplan Studentenlizenz

## Allplan Studentenlizenz anfordern

- Das Programm ist bereits mit einer Studenten Triallizenz installiert.
- 1 NemSLock Lizenzverwaltung starten, über Start (Alle) Programme -Nemetschek - Nemetschek SoftLock 2006 – Lizenzverwaltung.
- 2 Mit der rechten Maustaste auf Allplan 2012 Arbeitsplatz 90 Student und dann im Kontextmenü auf Registrierte Lizenz anfordern klicken. Du kannst den Allplan 2012 Arbeitsplatz 90 Student auch markieren und dann auf Lizenzanforderung klicken.

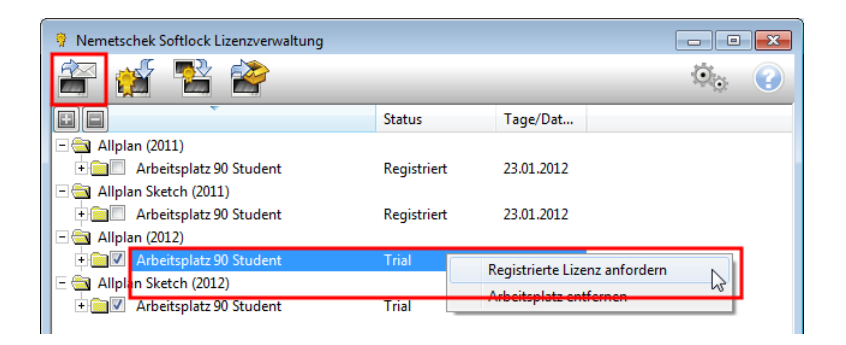

- 3 Der Assistent Lizenz anfordern startet. Auf Weiter > klicken.
- 4 Die Angaben im Dialogfeld Kundendaten pr
  üfen und bei Bedarf korrigieren. Bei Client ID und CD Key die per E-Mail erhaltenen Lizenzcodes eintragen (du findest die Codes auch unter www.allplancampus.com in deinem Profil). Evtl. vorhandene Einträge wie z.B. FFFFFFFF, 00000000 oder STI-11-DE-XXXX mit den Lizenzcodes überschreiben.

Achte dabei unbedingt auf Groß-/Kleinschreibung. Für den CD Key werden normalerweise nur die Zahlen 0-9 (null bis neun) sowie A bis F in Großbuchstaben verwendet. Auf **Weiter >** klicken.

Wichtig: Für das Editieren von Client ID und CD Key brauchst du Administratorrechte, sonst sind die Eingabefelder bei Client ID und CD Key gesperrt, und im Dialogfeld ist die Schaltfläche Client ID und CD Key ändern eingeblendet.

Klicke einfach auf die Schaltfläche Client ID und CD Key ändern, und beantworte die Meldung Möchten Sie zulassen, dass durch das folgende Programm Änderungen an diesem Computer vorgenommen werden mit Ja.

| Client ID                                                                      |                                                                                                    |
|--------------------------------------------------------------------------------|----------------------------------------------------------------------------------------------------|
| CD Key                                                                         |                                                                                                    |
| Jnternehmen                                                                    | Student                                                                                                    |
| Name                                                                           | Student Name                                                                                                    |
| Straße                                                                         | Straße                                                                                                    |
| PLZ                                                                            | 12345                                                                                                    |
| Ort                                                                            | Ort                                                                                                    |
| and                                                                            | Germany                                                                                                    |
| Telefon                                                                        | 012 3456789                                                                                                    |
| Hinweis:<br>Die Rückantwort auf<br>E-Mail-Adresse geser<br>Achten Sie unbeding | Lizenzanforderung und Lizenz-Statusabfragen wird an die hier angegebene<br>ndet.<br>t auf die korrekte Schreibweise. |
|                                                                                | at idente and Berguider com                                                                                          |

**Hinweis:** Achte besonders auf die korrekte E-Mail-Adresse, denn die registrierte Lizenz wird an die hier angegebene Adresse geschickt.

5 Die Angaben bei **Programm**, **Version** und **Arbeitsplatz** prüfen, und dann auf **Weiter >** klicken.

| Programm/Arbei<br>Wählen Sie aus<br>werden soll.    | <b>tsplatzauswahl</b><br>, für welches Programm und welchen Arbeitsplatz die Lizenz angefordert | 1        |
|-----------------------------------------------------|-------------------------------------------------------------------------------------------------|----------|
|                                                     | nramm, die Version und den Arbeitsnlatz aus, für die die Lizenz angefordert.                    | werder   |
| wanien Sie das Proj<br>soll.                        | gramm, die veraam die onder Arbeitspielz dus, fui die die Uzerz digebrude t                     | inci dei |
| Wahlen Sie das Pros<br>soll.<br>Programm            | Allplan                                                                                         | incruci  |
| Wanien Sie das Proj<br>soll.<br>Programm<br>Version | Alplan                                                                                          |          |

6 **Die Registrierungsdatei speichern ...** wählen, und auf **Weiter >** klicken. Die Registrierungsdatei register.txt wird erstellt und gespeichert.

| Lizenz anfordern                                                                                                    | × |  |  |  |
|----------------------------------------------------------------------------------------------------|---|--|--|--|
| Lizenzanforderung verschicken<br>Wählen Sie Ihre bevorzugte Methode, Ihre Lizenzanforderung zu Nemetschek zu senden.                                                                              | ÷ |  |  |  |
| Es wurde eine Registrierungsdatei zur Anforderung Ihrer Lizenz angelegt. Diese Datei muss per E-Mail<br>an Nemetschek (register @nemetschek.de) gesendet werden. Wie möchten Sie weiter vorgehen? |   |  |  |  |
| E-Mail-Programm starten und eine E-Mail mit der Registrierungsdatei erstellen, die sofort<br>abgeschickt werden kann.                                                                             |   |  |  |  |
| Die Registrierungsdatei speichern, um diese zu einem späteren Zeitpunkt oder über einen<br>anderen Rechner versenden zu können.                                                                   |   |  |  |  |

7 **Windows Explorer** startet, der Ordner mit der Registrierungsdatei ist geöffnet.

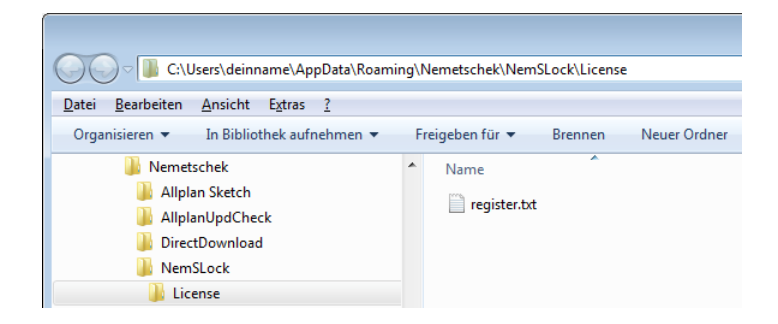

8 E-Mail-Programm starten, die Registrierungsdatei register.txt an eine E-Mail anhängen und diese an register@nemetschek.de senden.

## 9 Den Assistent Lizenz anfordern mit Fertig stellen beenden.

Innerhalb weniger Minuten erhältst du eine E-Mail von Nemetschek mit der registrierten Lizenzdatei und Informationen zum Einspielen der Lizenz. Falls du nach ca. einer Stunde nichts bekommen hast, bitte im Spam-Ordner nachsehen.

## Fragen?

Wenn du dir beim Installieren und Anfordern der Lizenz nicht sicher bist, kläre bitte vorher alle Fragen im Forum des Studentenportals <u>www.allplancampus.com</u> (nutze die Forum-Suchfunktion!), bevor du eine E-Mail an <u>info@allplan-campus.com</u> schickst. Das erspart dir und uns unnötigen (Zeit)Aufwand.

Die Nemetschek Allplan GmbH sowie die an sie angeschlossenen Vertriebsorganisationen übernehmen keinerlei Gewährleistung und Haftung dafür, dass die angebotenen Informationen auch die gewünschten Ergebnisse erzielen.

Die Entscheidung und Verantwortung, ob und in welcher Form du die angebotenen Informationen nutzt, liegt daher allein bei dir.

Im Übrigen gelten die Lizenzbedingungen des Allplan Campus Portales in ihrer jeweils aktuellen Fassung.

© Nemetschek Allplan GmbH. Alle Rechte vorbehalten.